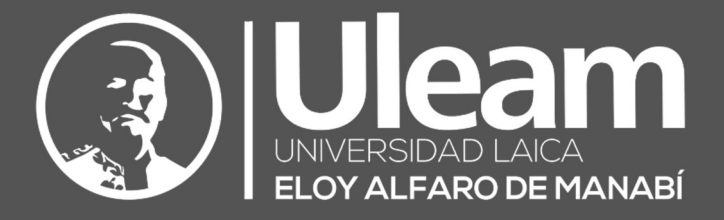

# **VPN ULEAM**

#### MANUAL DE USUARIO VPN

DIIT-DIRECCIÓN DE INFORMÁTICA E INNOVACIÓN TECNOLÓGICA VERSIÓN 1.0.0

Elaborado por: Ing. Avelino Carrillo Daniel Lange Revisado por: Ing. Cesar Manrrique Aprobado por: Ing. Cesar Cedeño

2020, Dirección de Informática e Innovación Tecnológica

El presente manual ha sido desarrollado por el equipo de la DIIT de la Universidad Laica Eloy Alfaro de Manabí.

Esta obra está bajo una licencia Reconocimiento-No comercial-Compartir bajo la misma licencia 3.0 Internacional de Creative Commons. Para ver una copia de esta licencia, visite <a href="http://creativecommons.org/licenses/by-nc-sa/3.0/es/">http://creativecommons.org/licenses/by-nc-sa/3.0/es/</a>

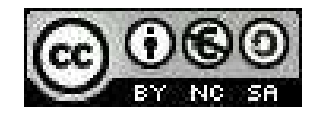

# Contenido

| CONEXIÓN A UNA VPN L2TP PSK WINDOWS 10         | 1   |
|------------------------------------------------|-----|
| Añadir una nueva conexión VPN                  | . 1 |
| Configurar su conexión VPN                     | . 3 |
| Conectarse a la ubicación de servidor VPN      | . 5 |
| Consejo para profesionales                     | . 5 |
| Desconectarse de una ubicación de servidor VPN | . 7 |
| CONEXIÓN A UNA VPN L2TP PSK IOS                | . 9 |
| Añadir una nueva conexión VPN                  | . 9 |
| Conectarse a la VPN                            | 12  |
| Desconectarse de la VPN                        | 13  |

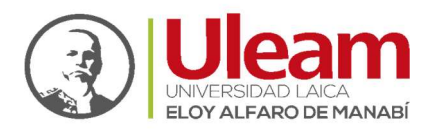

## CONEXIÓN A UNA VPN L2TP/PSK O PPTP WINDOWS

### Añadir una nueva conexión VPN

Para añadir una nueva conexión VPN, haga clic en el **ícono de acceso a internet** en su barra de tareas.

Si está usando una conexión Wi-Fi, el ícono se verá así:

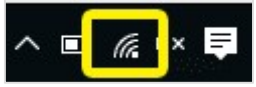

Si está usando una conexión ethernet, el ícono se verá así:

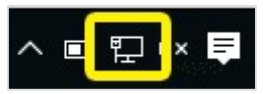

En el menú que aparecerá, seleccione **Configuración de red**.

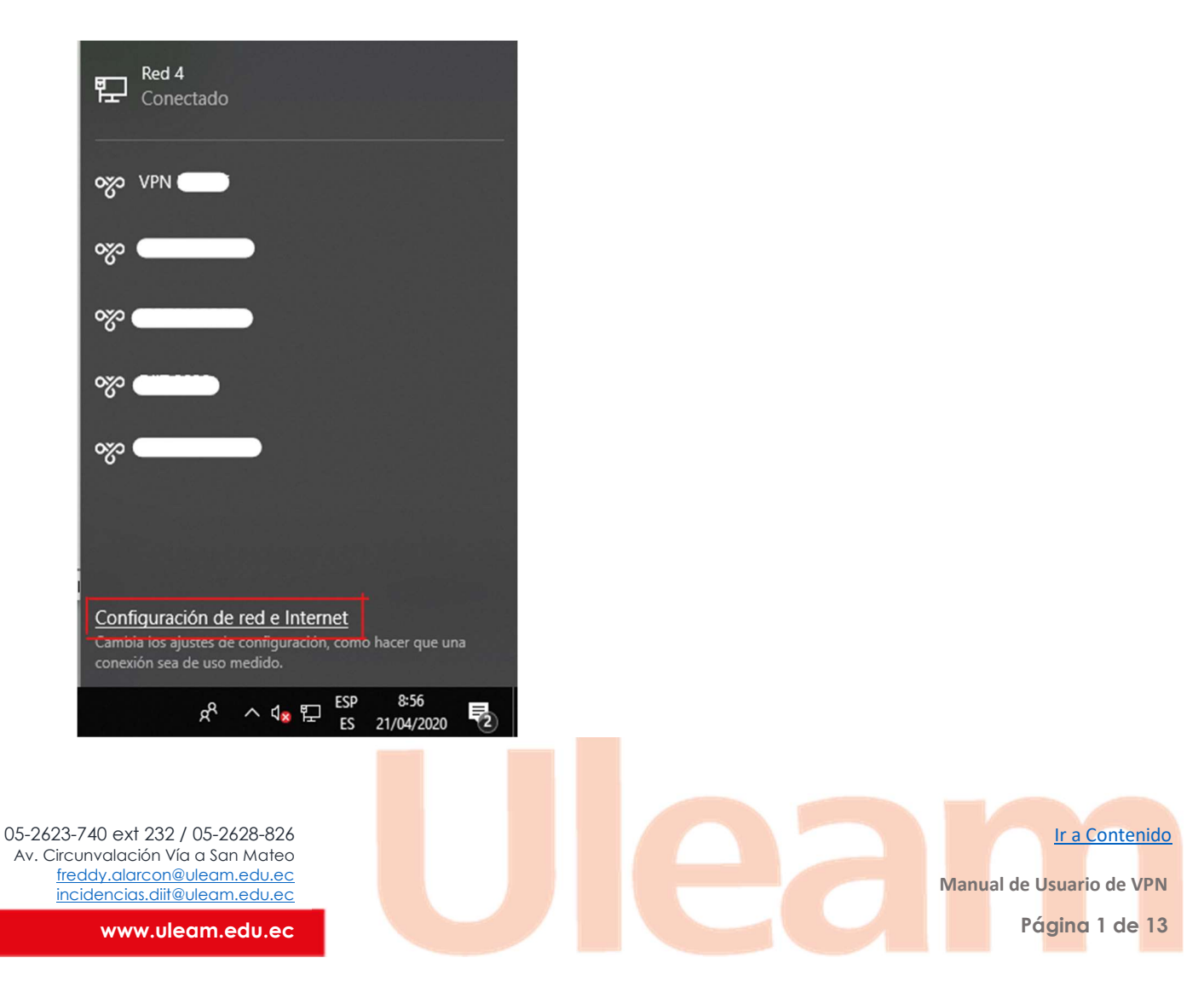

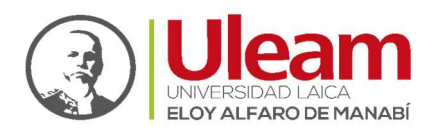

En el panel Configuración de redes e internet, seleccione VPN > Añadir una conexión VPN.

| Configuración                |                                                                                                    |
|------------------------------|----------------------------------------------------------------------------------------------------|
| ය Inicio                     | Estado                                                                                                    |
| Buscar una configuración $P$ | Estado de red                                                                                                    |
| Red e Internet               | 口—— 🖬 —— 🌐                                                                                                    |
| 🖨 Estado                     | Ethernet 2<br>Red privada                                                                                                    |
| 문 Ethernet                   | Estás conectado a Internet.                                                                                                  |
| ଳ Acceso telefónico          | Si tienes un plan de datos limitado, puedes convertir esta red<br>en una conexión de uso medido o cambiar otras propiedades. |
| % VPN                        | Cambiar las propiedades de conexión                                                                                          |
|                              | Mostrar redes disponibles                                                                                                    |
| 巴 Uso de datos               | Cambiar la configuración de red                                                                                              |
| Proxy                        | Cambiar la configuración de reu                                                                                              |
|                              | Cambiar onciones del adantador                                                                                               |

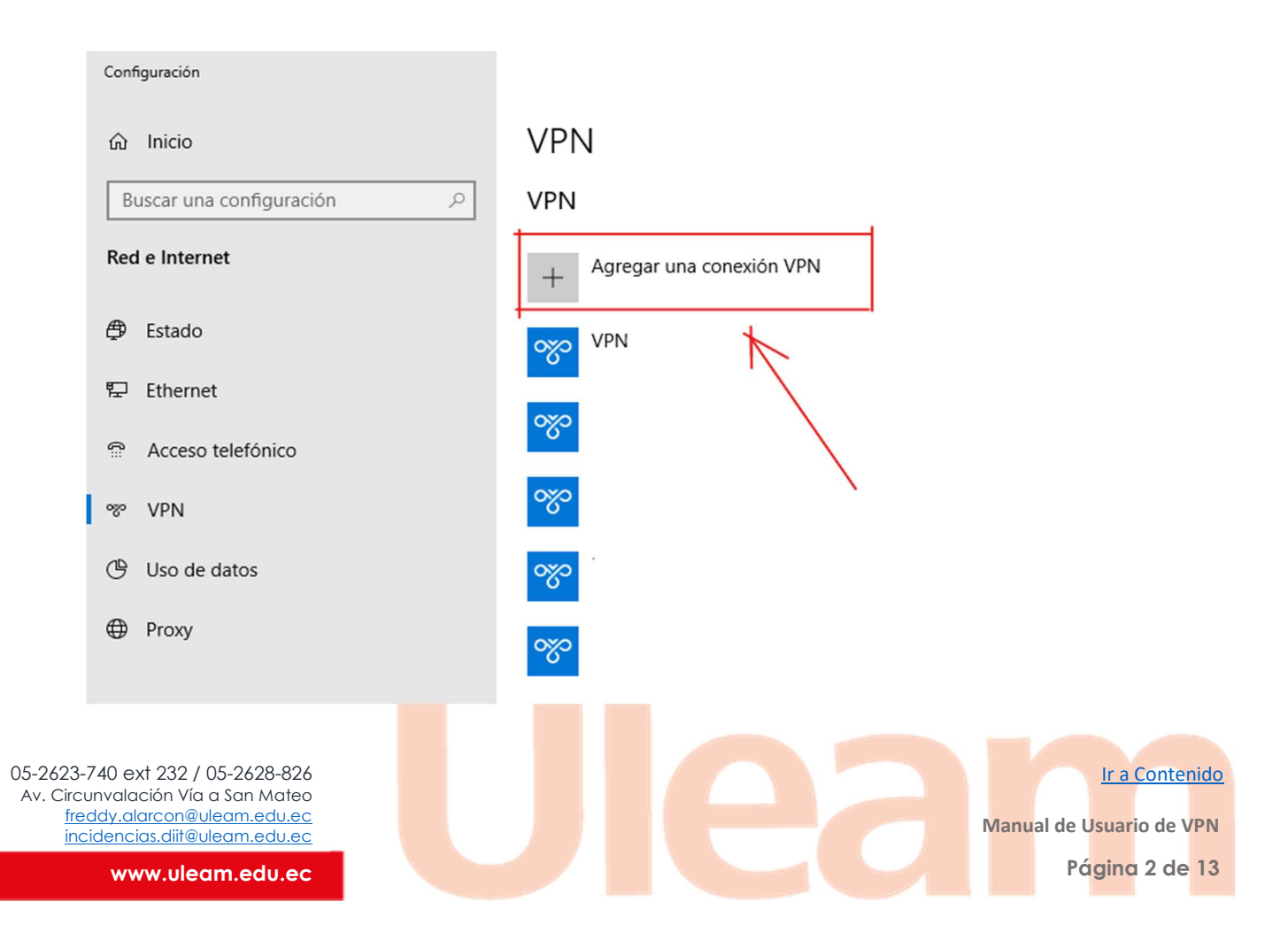

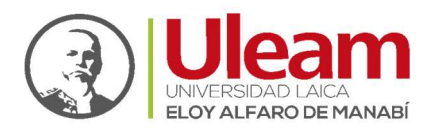

# Configurar su conexión VPN

Para configurar una conexión VPN, necesitará la **dirección de su servidor**, **nombre de usuario** y **contraseña** del **paso 1**.

En el menú "Añadir una conexión VPN", use las siguientes configuraciones:

- **Proveedor de VPN**: Windows (predeterminado)
- Nombre de la conexión: [invente un nombre para identificar su conexión, de preferencia "VPN ULEAM"]
- Nombre o dirección del servidor: [vpn.uleam.edu.ec]
- **Tipo de VPN**: (L2TP/IPsec con clave previamente compartida PSK) o (PPTP) se debe establecer de acuerdo a la disponibilidad del proveedor, se recomienda probar primero con PPTP
- Clave Previamente Compartida: información enviada al correo
- Tipo de información de inicio de sesión: nombre de usuario y contraseña
- Nombre de usuario: [usuario previamente enviado por el DIIT en el correo que contiene este manual, Ej; juan.perez ]
- **Contraseña**: [Palabra clave enviada previamente por el DIIT en el correo que contiene este manual]
- Marque la casilla de **Recordar mi información de inicio de sesión**.
- Haga clic en **Guardar**.

Ir a Contenido Manual de Usuario de VPN Págino 3 de 13

05-2623-740 ext 232 / 05-2628-826 Av. Circunvalación Vía a San Mateo freddy.alarcon@uleam.edu.ec incidencias.diit@uleam.edu.ec

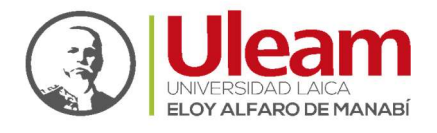

| roveedor de VPN                                    |            |        |
|----------------------------------------------------|------------|--------|
| Windows (integrado)                                |            |        |
| lombre de conexión                                 |            |        |
|                                                    |            |        |
|                                                    |            |        |
| lombre de servidor o dirección                     |            |        |
|                                                    |            |        |
| ipo de VPN                                         |            |        |
| L2TP/IPsec con clave previamente compartid. $\vee$ |            |        |
| · · · · ·                                          |            |        |
| lave previamente compartida                        |            |        |
|                                                    |            |        |
| ino de información de inicio de sesión             |            |        |
| Nombre de usuario y contraseña                     |            |        |
|                                                    |            |        |
| lombre de usuario (opcional)                       |            |        |
|                                                    |            |        |
| (antrasoña (ancienal)                              |            |        |
|                                                    |            |        |
|                                                    |            |        |
| Recordar información de inicio de sesión           |            |        |
|                                                    |            |        |
|                                                    |            |        |
|                                                    | Guardar Ca | incela |

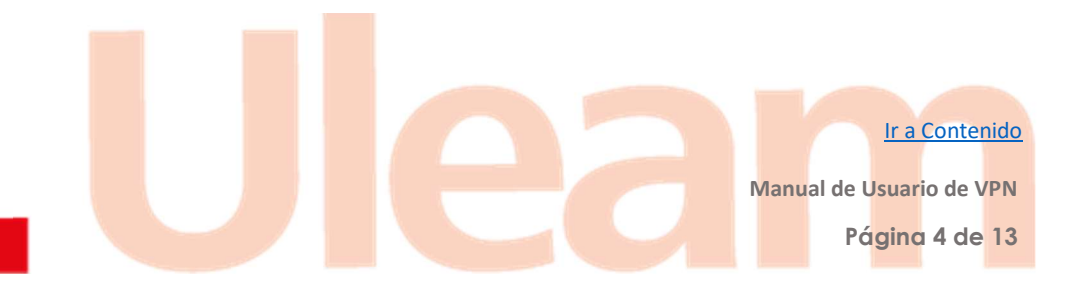

05-2623-740 ext 232 / 05-2628-826 Av. Circunvalación Vía a San Mateo freddy.alarcon@uleam.edu.ec incidencias.diit@uleam.edu.ec

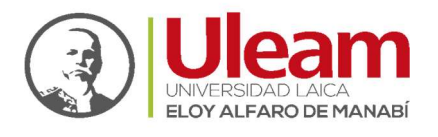

# Conectarse a la ubicación de servidor VPN

Usted verá su nueva conexión VPN en el panel de Configuración de red e internet. Para conectarse al servidor VPN, haga clic en el **nombre de la conexión**, y después en **Conectar**.

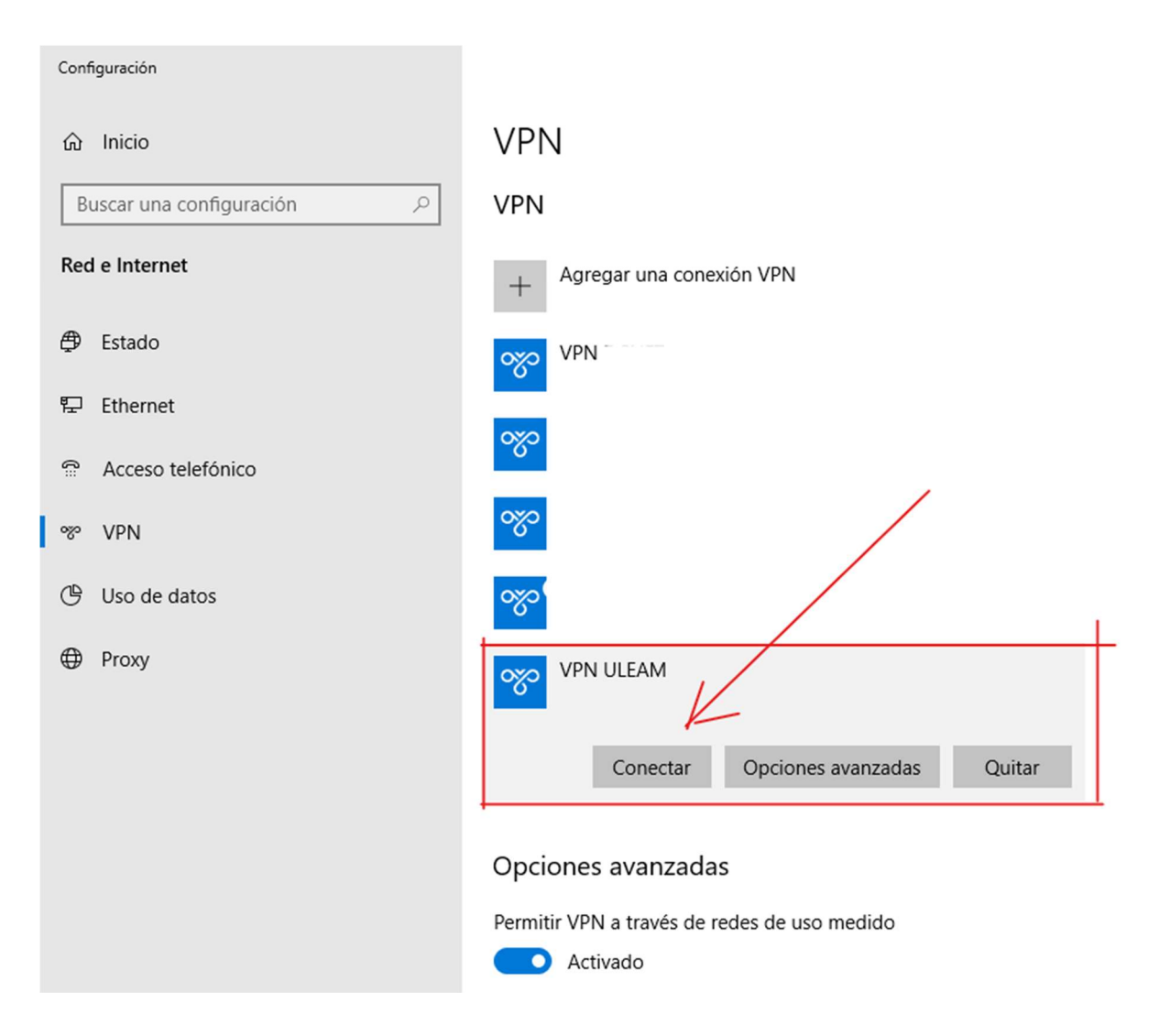

¡Genial! Ahora su conexión VPN está en pleno funcionamiento.

# Consejo para profesionales

Configure tantas conexiones a servidores VPN como desee con las instrucciones antes indicadas.

Ir a Contenido

Página 5 de 13

Manual de Usuario de VPN

05-2623-740 ext 232 / 05-2628-826 Av. Circunvalación Vía a San Mateo freddy.alarcon@uleam.edu.ec incidencias.diit@uleam.edu.ec

Ir a Contenido

Página 6 de 13

Manual de Usuario de VPN

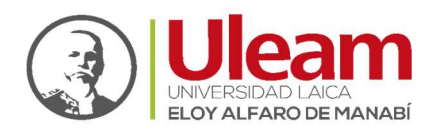

Para conectarse rápidamente a estos servidores, haga clic en el **ícono de Wi-Fi** o el de **Ethernet** en la barra de tareas, y después seleccione el **servidor** al que desea conectarse.

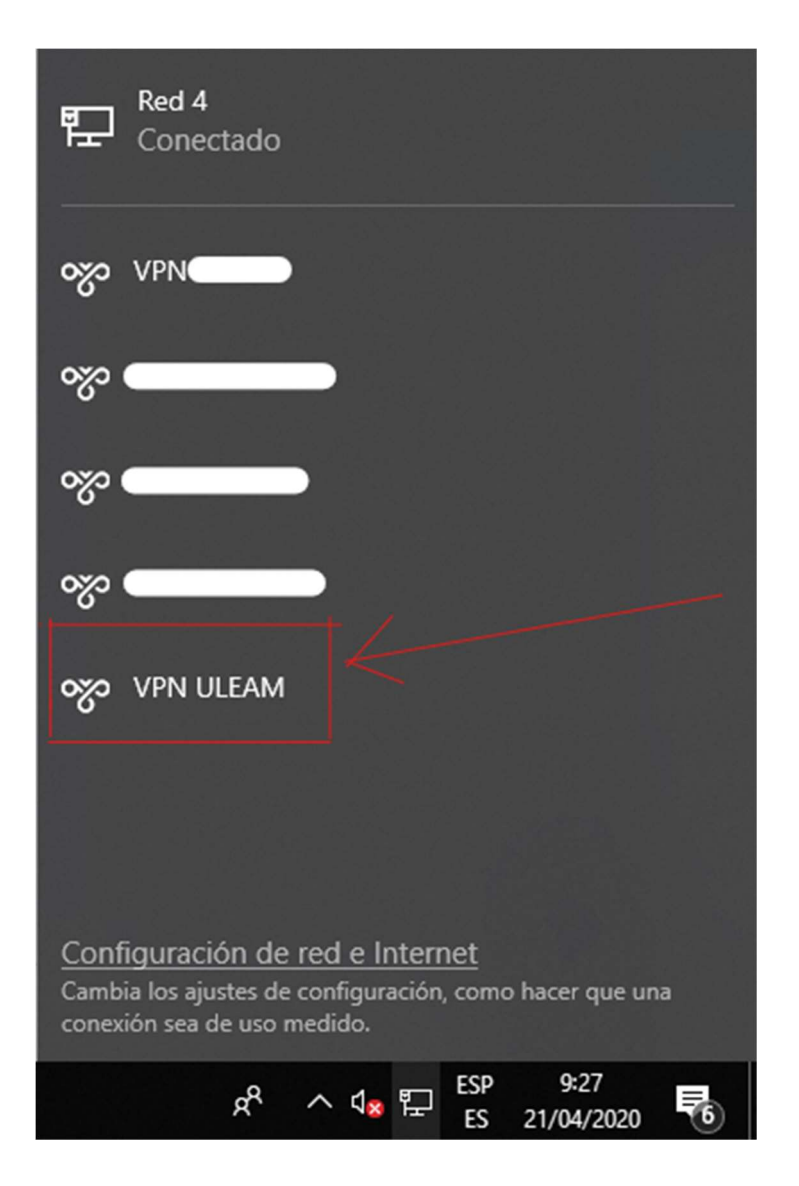

05-2623-740 ext 232 / 05-2628-826 Av. Circunvalación Vía a San Mateo freddy.alarcon@uleam.edu.ec incidencias.diit@uleam.edu.ec

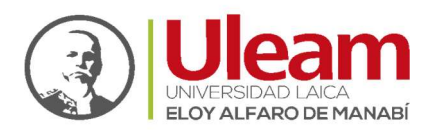

# Desconectarse de una ubicación de servidor VPN

Para desconectarse del servidor VPN, vaya a **Red e internet** > **VPN** > **[ VPN ULEAM]** > **Desconectar**.

| Configuración                |                                |
|------------------------------|--------------------------------|
| 命 Inicio                     | VPN                            |
| Buscar una configuración $P$ | + Agregar una conexión VPN     |
| Red e Internet               | DCNET - PPTP                   |
| Estado                       | ogo IFOTONCORP1                |
| ₽ Ethernet Acceso telefónico | WISPHUB                        |
| % VPN                        | DCNET L2TP 1                   |
| 🕒 Uso de datos               | DCNET L2TP 2                   |
| Proxy                        | INTERFAST                      |
|                              |                                |
|                              | Conectado                      |
|                              | Opciones avanzadas Desconectar |
|                              |                                |

Para desconectarse rápidamente de su VPN, haga clic en el **ícono de Wi-Fi** o el de **Ethernet** en la barra de tareas, y después seleccione el **servidor** que está conectado (VPN ULEAM) y dele click en desconectar.

Ir a Contenido

Página 7 de 13

Manual de Usuario de VPN

05-2623-740 ext 232 / 05-2628-826 Av. Circunvalación Vía a San Mateo freddy.alarcon@uleam.edu.ec incidencias.diit@uleam.edu.ec

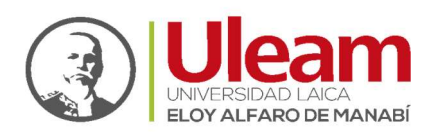

Ir a Contenido

Página 8 de 13

Manual de Usuario de VPN

|                                        |                                 |         |               | ^ |
|----------------------------------------|---------------------------------|---------|---------------|---|
| -                                      | Red 6                           |         |               |   |
| ᄟ                                      | Conectado                       |         |               |   |
|                                        |                                 |         |               |   |
|                                        |                                 |         |               |   |
| యం                                     | DCNET - PPTP                    |         |               |   |
|                                        |                                 |         |               |   |
| 0%                                     | IFOTONCORP1                     |         |               |   |
| -0-                                    |                                 |         |               |   |
|                                        |                                 |         |               |   |
| %                                      | WISPHUB                         |         |               |   |
|                                        |                                 |         |               |   |
| యం                                     | DCNET L2TP 1                    |         |               |   |
|                                        |                                 |         |               |   |
| 0%                                     | DCNET L2TP 2                    |         |               |   |
| 0                                      |                                 |         |               |   |
| ~~~                                    | INITEDEACT                      |         |               |   |
| ~~~                                    | INTERFAST                       |         |               |   |
|                                        |                                 |         |               |   |
| ~~~~~~~~~~~~~~~~~~~~~~~~~~~~~~~~~~~~~~ | VPN ULEAM                       |         |               |   |
|                                        | Conectado                       |         |               |   |
|                                        |                                 |         | ) and a star  |   |
|                                        |                                 | L       | resconectar   | v |
| Cont                                   | iguración de red e Inter        | net     |               |   |
| Camb                                   | ia los ajustes de configuración | n, como | hacer que una |   |
| conex                                  | ión sea de uso medido.          |         |               |   |
| _                                      |                                 |         | 9:37          |   |
|                                        | > [] 🕗 - 누구 🗤 🕏                 | ESP     | 21/4/2020 🔞   |   |

05-2623-740 ext 232 / 05-2628-826 Av. Circunvalación Vía a San Mateo freddy.alarcon@uleam.edu.ec incidencias.diit@uleam.edu.ec

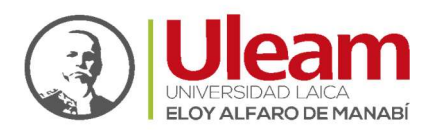

## CONEXIÓN A UNA VPN L2TP PSK IOS

## Añadir una nueva conexión VPN

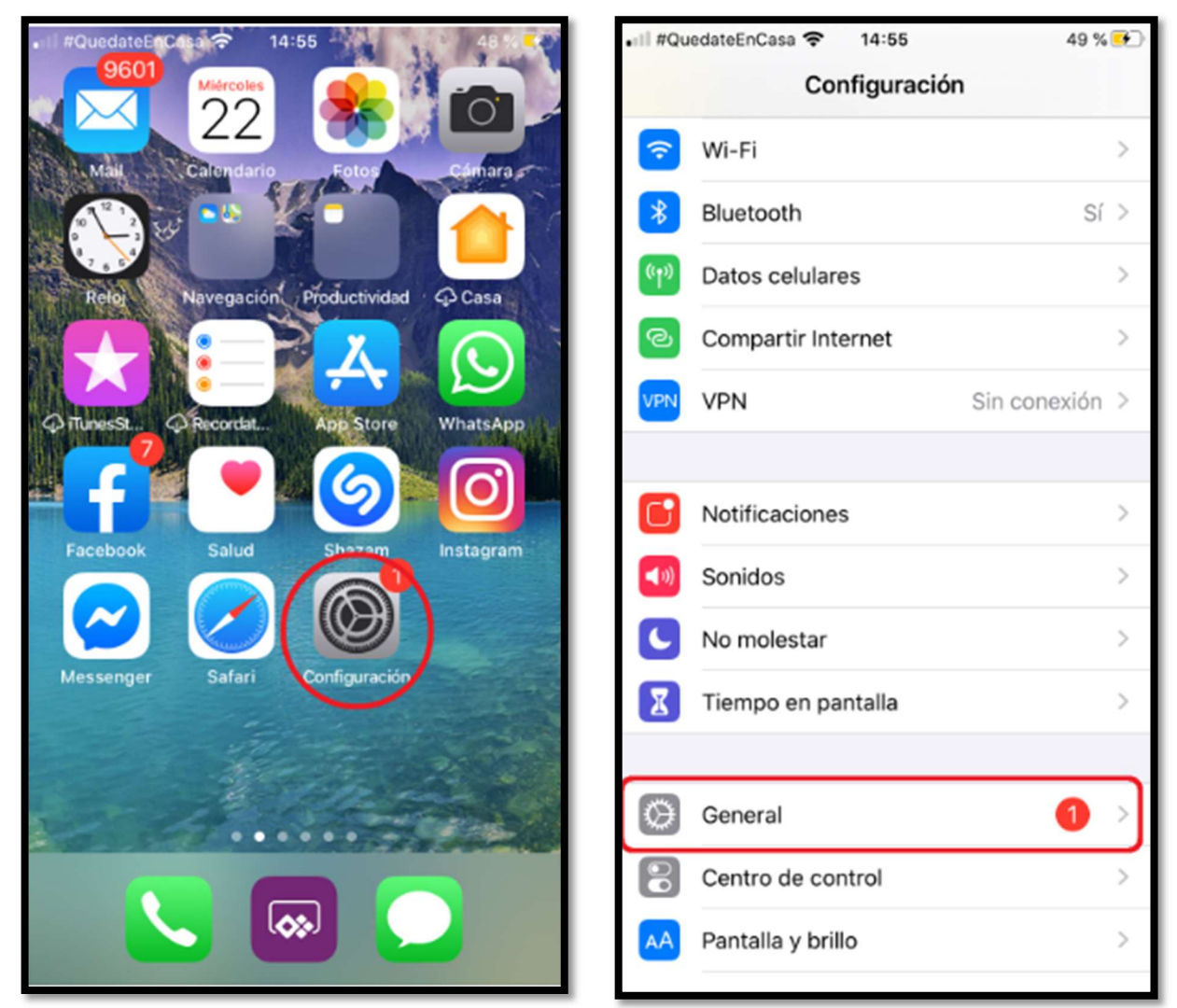

Ingresamos a configuración

luego en General

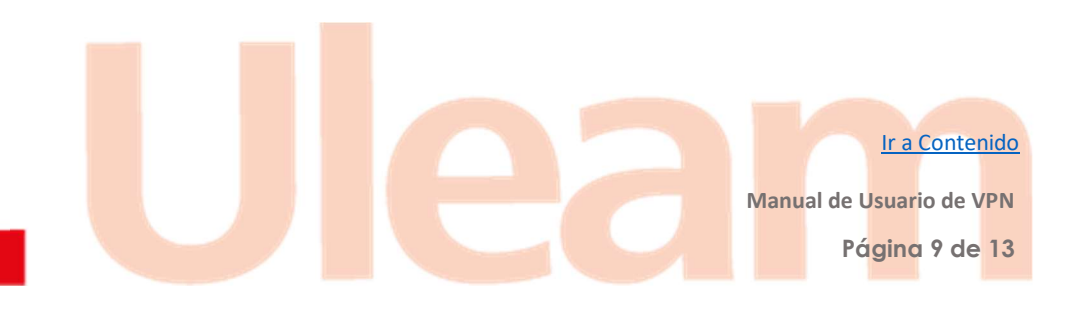

05-2623-740 ext 232 / 05-2628-826 Av. Circunvalación Vía a San Mateo freddy.alarcon@uleam.edu.ec incidencias.diit@uleam.edu.ec

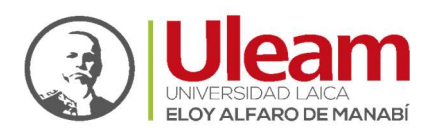

| III #QuedateEnCasa    14:55 49  Configuración General | % 💽 | ■II #QuedateEnCasa 🗢 | 14:55 49 % 🗭<br>VPN |
|-------------------------------------------------------|-----|----------------------|---------------------|
| Espacio en iPhone                                     | >   | CONFIGURACIONES DE V | /PN                 |
| Actualización en 20. plano                            | >   | Estado               | Sin conexión        |
| Fecha y hora                                          | >   |                      |                     |
| Teclado                                               | >   |                      |                     |
| Tipos de letra                                        | >   |                      |                     |
| ldioma y región                                       | >   |                      |                     |
| Diccionario                                           | >   |                      |                     |
|                                                       |     | Agregar configuraci  | ón de VPN           |
| VPN Sin conexión                                      | 1 > |                      |                     |
| Perfil eduroam <sup>a</sup>                           | >   |                      |                     |
|                                                       |     |                      |                     |
| Disposiciones legales y normativas                    | >   |                      |                     |
|                                                       |     |                      |                     |

Ingresamos en VPN

| •II #QuedateEnC | asa 充 14:56          | 50 % 🕵  |
|-----------------|----------------------|---------|
| Cancelar A      | gregar configuración | Listo   |
| Тіро            |                      | IKEv2 > |
| Descripción     | Obligatorio          |         |
| Servidor        | Obligatorio          |         |

| •III #QuedateEnCasa 중 | 14:56 | 50 % 💌               |
|-----------------------|-------|----------------------|
| Atrás                 | Tipo  |                      |
| IKEv2                 |       |                      |
| IPsec                 |       |                      |
| L2TP                  |       | <ul> <li></li> </ul> |
|                       |       |                      |

seleccionamos agregar configuración VPN

debemos establecer tipo L2TP, luego atras

Ir a Contenido

Página 10 de 13

Manual de Usuario de VPN

05-2623-740 ext 232 / 05-2628-826 Av. Circunvalación Vía a San Mateo freddy.alarcon@uleam.edu.ec incidencias.diit@uleam.edu.ec

Seleccionamos tipo

Ir a Contenido

Página 11 de 13

Manual de Usuario de VPN

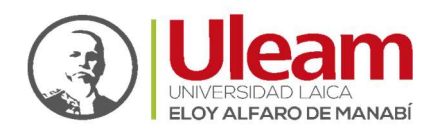

| Ill #QuedateEnCasa      14:57     Cancelar     Vpn Uleam | 51 % 💽  | Descripción nombre para identificar<br>la VPN                                          |
|----------------------------------------------------------|---------|----------------------------------------------------------------------------------------|
| Тіро                                                     | L2TP    | <b>Servidor.</b> - dirección Ip o dominio donde se encuentra activo el servicio de VPN |
| Descripción Vpn Uleam                                    |         | <b>Cuenta.</b> - nombre del usuario que fue enviado al correo electrónico.             |
| Servidor vpn.uleam.edu.ec                                |         | <b>Contraseña.</b> - clave del usuario que fue enviado al correo electrónico.          |
| RSA SecurID                                              |         | Secreto clave previamente compartida o "secret ipsec", la misma                        |
| Contraseña                                               |         | fue enviada al correo electronico.                                                     |
| Secreto                                                  |         | Selecionamos listo.                                                                    |
| Enviar todo el tráfico                                   |         |                                                                                        |
| PROXY                                                    |         |                                                                                        |
| No Manual A                                              | utomát. |                                                                                        |
|                                                          |         |                                                                                        |

05-2623-740 ext 232 / 05-2628-826 Av. Circunvalación Vía a San Mateo freddy.alarcon@uleam.edu.ec incidencias.diit@uleam.edu.ec

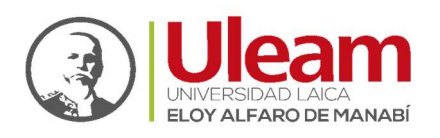

#### Conectarse a la VPN

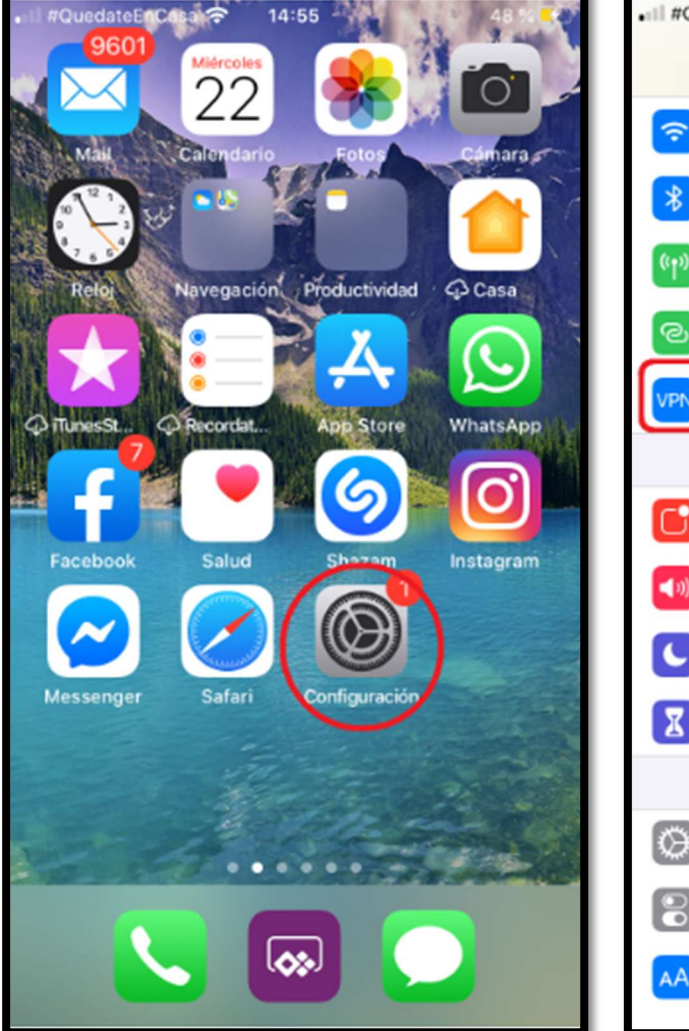

| ] |
|---|
|   |
|   |
|   |
|   |
|   |
|   |
|   |
|   |
|   |
|   |

Ingresamos en configuración

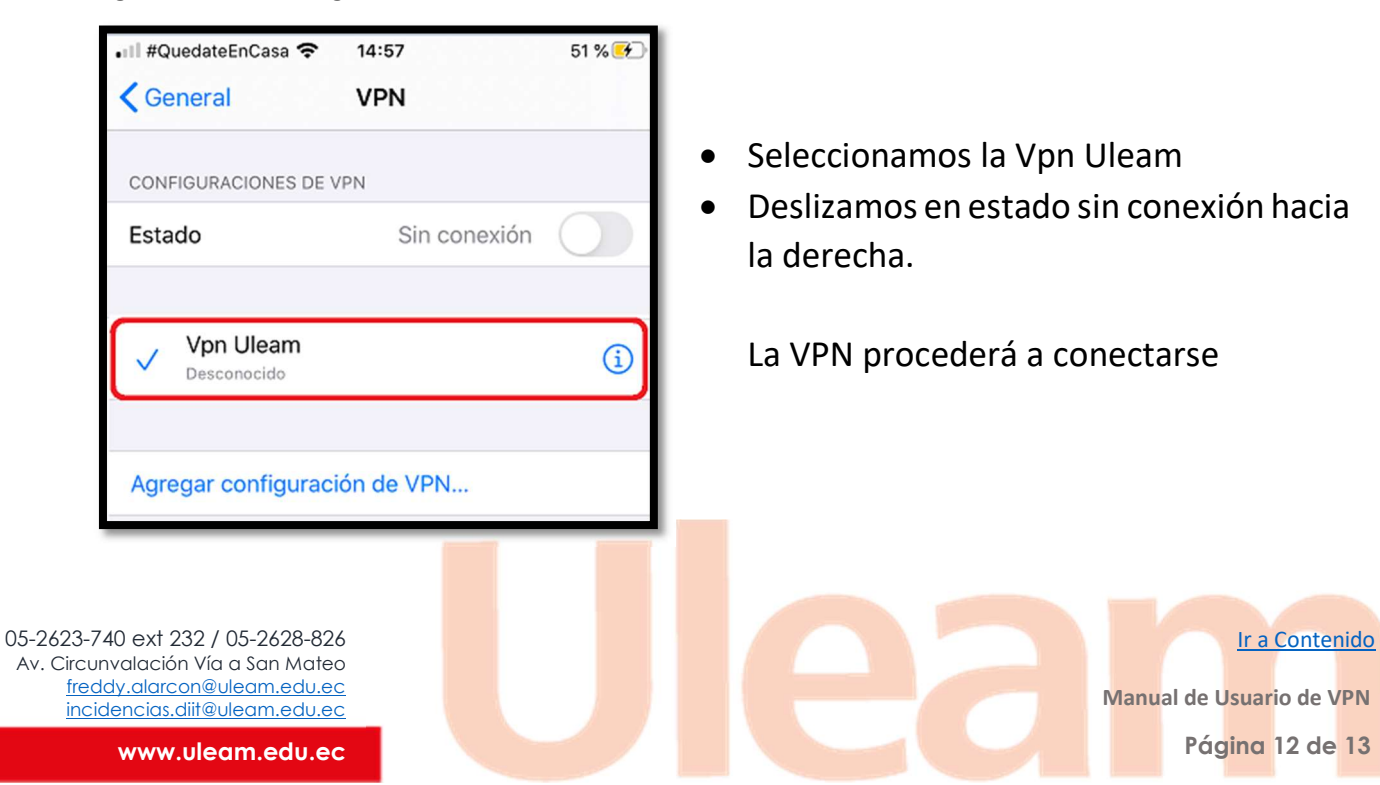

seleccionamos VPN

14:55

Configuración

49 % 💽

>

>

>

>

>

>

>

>

>

>

>

Sin conexión

Sí >

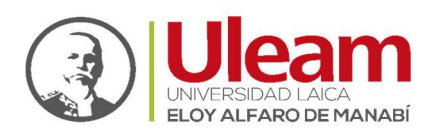

#### Desconectarse de la VPN

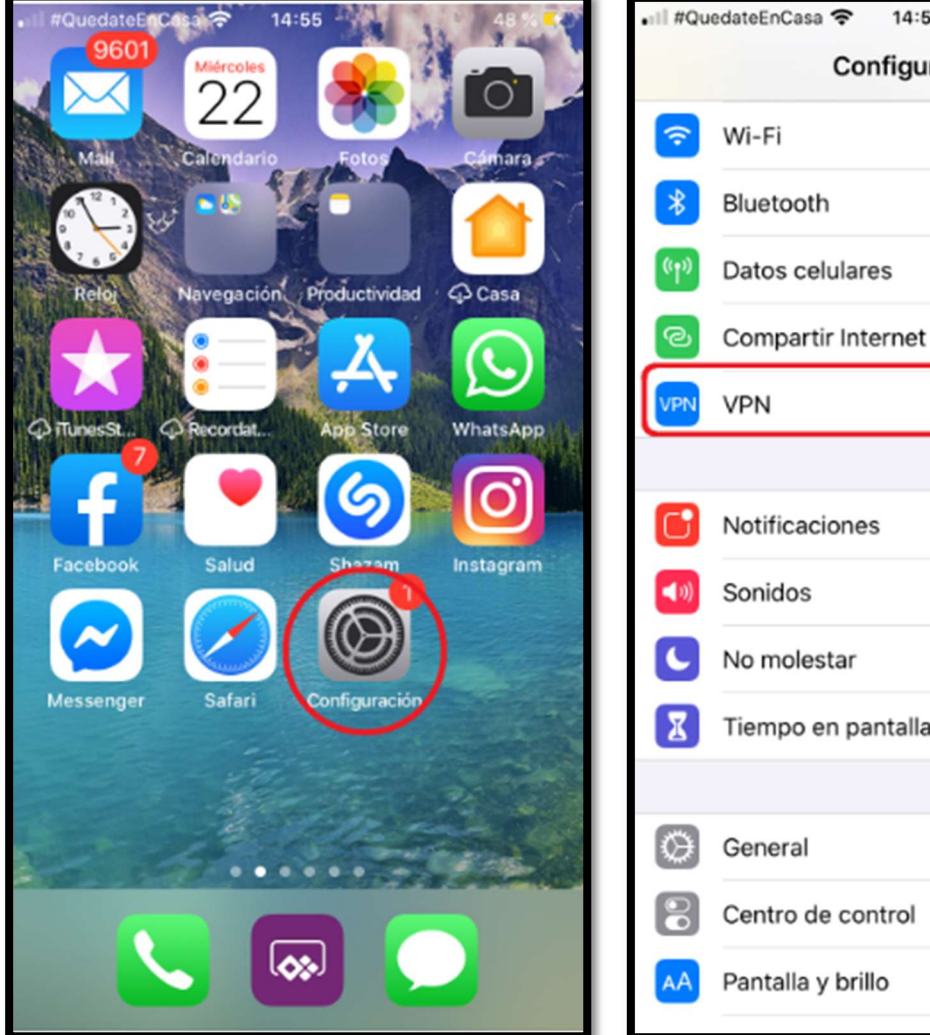

# Notificaciones Sonidos No molestar Tiempo en pantalla General Centro de control Pantalla y brillo

seleccionamos VPN

Ingresamos en configuración

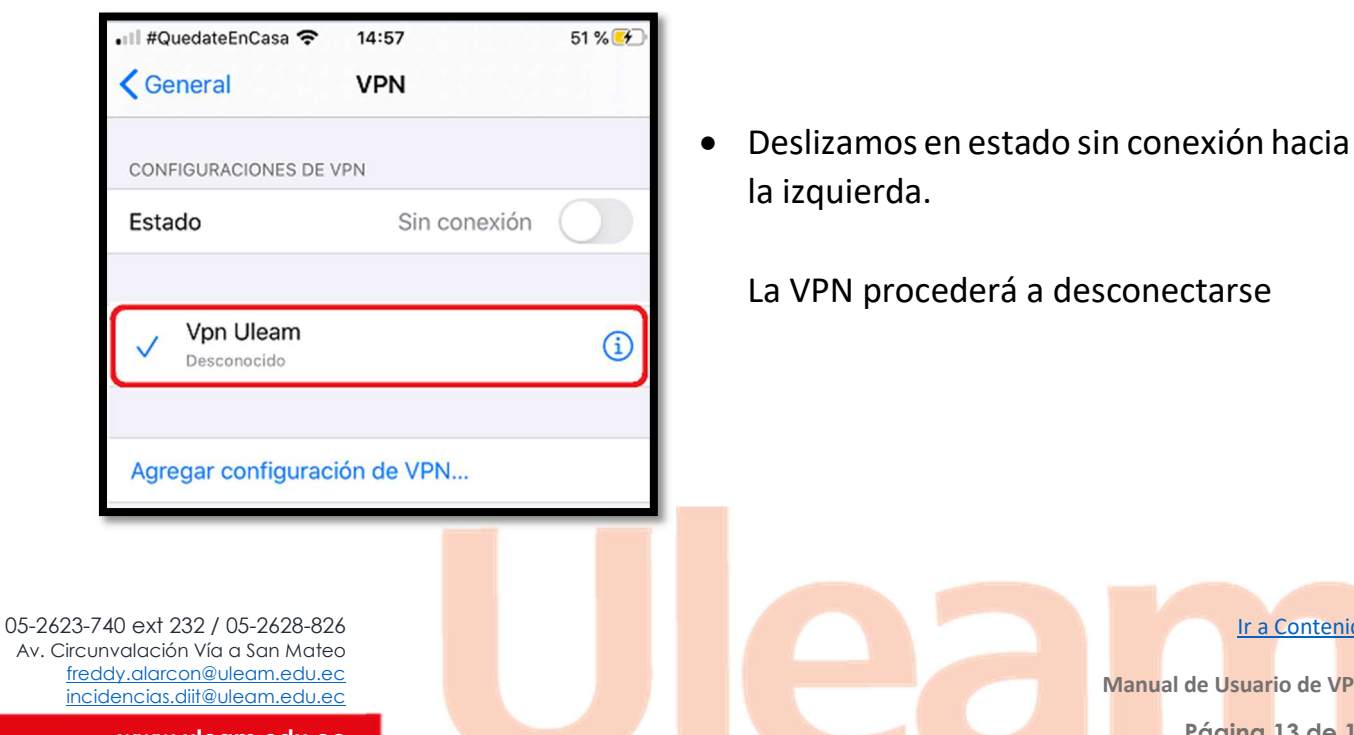

Ir a Contenido Manual de Usuario de VPN Página 13 de 13